# **USER'S MANUAL**

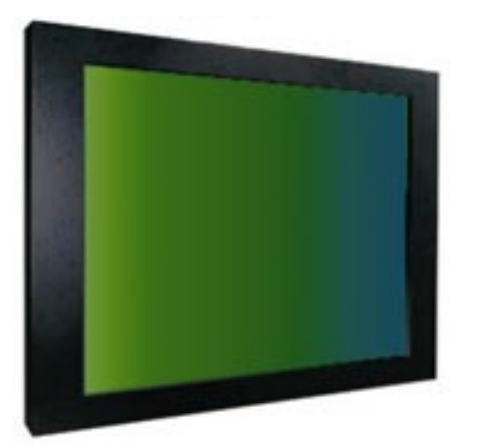

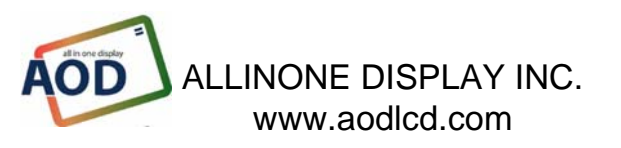

#### Web site : www.aodlcd.com Tel :02-3283-7495 / Fax : 02-3283-7498 3F, B-Dong, Micro office B.D 554-2 GaSan-Dong, GumChun-Ku, Seoul , Korea

All In One

AOD

### **TABLE OF CONTENTS**

- 0. Connection To the Monitor
- 1. Installation
- 2. Features
- 3. Plug and Play Function
- 4. Safety Precaution
- 5. Contents Of the Retail Package
- 6. OSD Button
- 7. OSD Controls
- 8. Troubleshooting
- 9. Specifications
- 10. Drawing

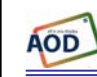

All In One

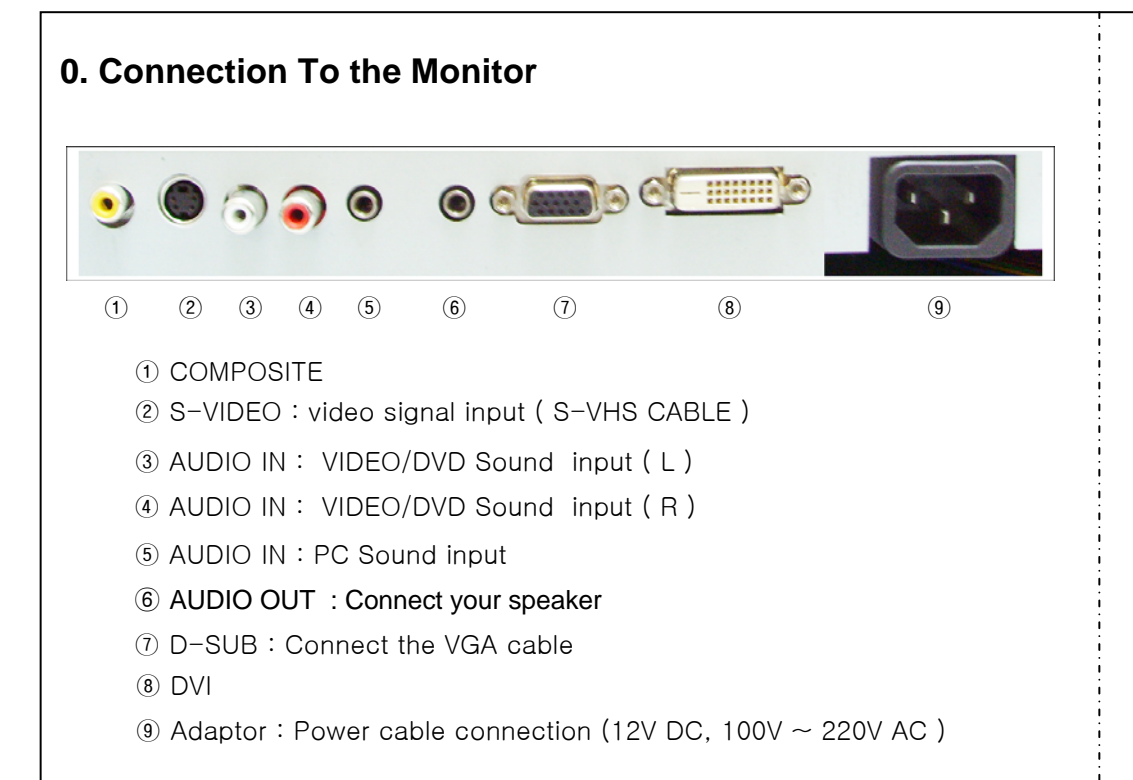

## 1. Installation

- Connect the signal(VGA) cable to the VGA port of computer. Tighten the two thumbscrews by turning clockwise.
- You can adjust the connection for your PC environment.
- Plug the DC cord of the AC adapter to the power connector and the plug the end of AC adapter to and electrical outlet socket(110V/220V)
- Connect DC cord of adapter (12V DC) to the monitor..

# 2. Features

- AOD420PG is 42.0" WXGA LCD monitor and support up to 75Hz.
- You can adjust brightness, contrast, horizontal & vertical positions by OSD menus and use auto adjust function for instant adjustment.
- High-qualified LCD Controller inside
- Compact space saving design and power saving mode
- 100% compatible with Windows PC environment without the installation of driver CD or software program.

# 3. Plug and Play Function

AOD420PG can be installed and connected automatically to any computer systems

without driver CD or software programs. Monitor will recognize the optimized value of

Video mode by DDC(Display Data Channel) method that makes the graphic card of computer

to communicate with the monitor.

AOD420PG supports VESA DDC 1/2B.

## 4. Safety Precaution

We strongly recommend that you carefully read this User's Manual before operating your LCD monitor. FOLLOW INSTRUCTIONS in this manual. Please read and comprehend all using directives before use this machine.

## • Power

- Use the type of power indicated on the marking label.
- Adapter
- Only use an adapter designed of the LCD monitor.
- Plug
- Do not remove any of the prongs of the monitor's three-pronged power plug.
- Disconnect the power plug from the AC outlet if you will not use it for an indefinite period of time.
- Power and extension cord
- Use the proper power cord with ground conductor
- Do not overload wall outlets or power cords. Ensure that the total of all units plugged into the wall outlet does not exceed 7 amperes.
- Do not allow anything to rest on the power cord. Do not locate this product where persons will walk on the cord.
- Care and maintenance
- Slots and openings in the cabinet are provided for ventilation. Do not block or cover these openings.
- Do not push objects of any kind into cabinet slots or openings. The screen surface is easily scratched.
- Do not use paper towels to clean the display. Avoid touching it with your fingers, pens, or pencils.
- Turn off the AC adapter and the monitor over long periods when not in use.

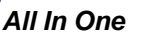

AOD

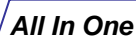

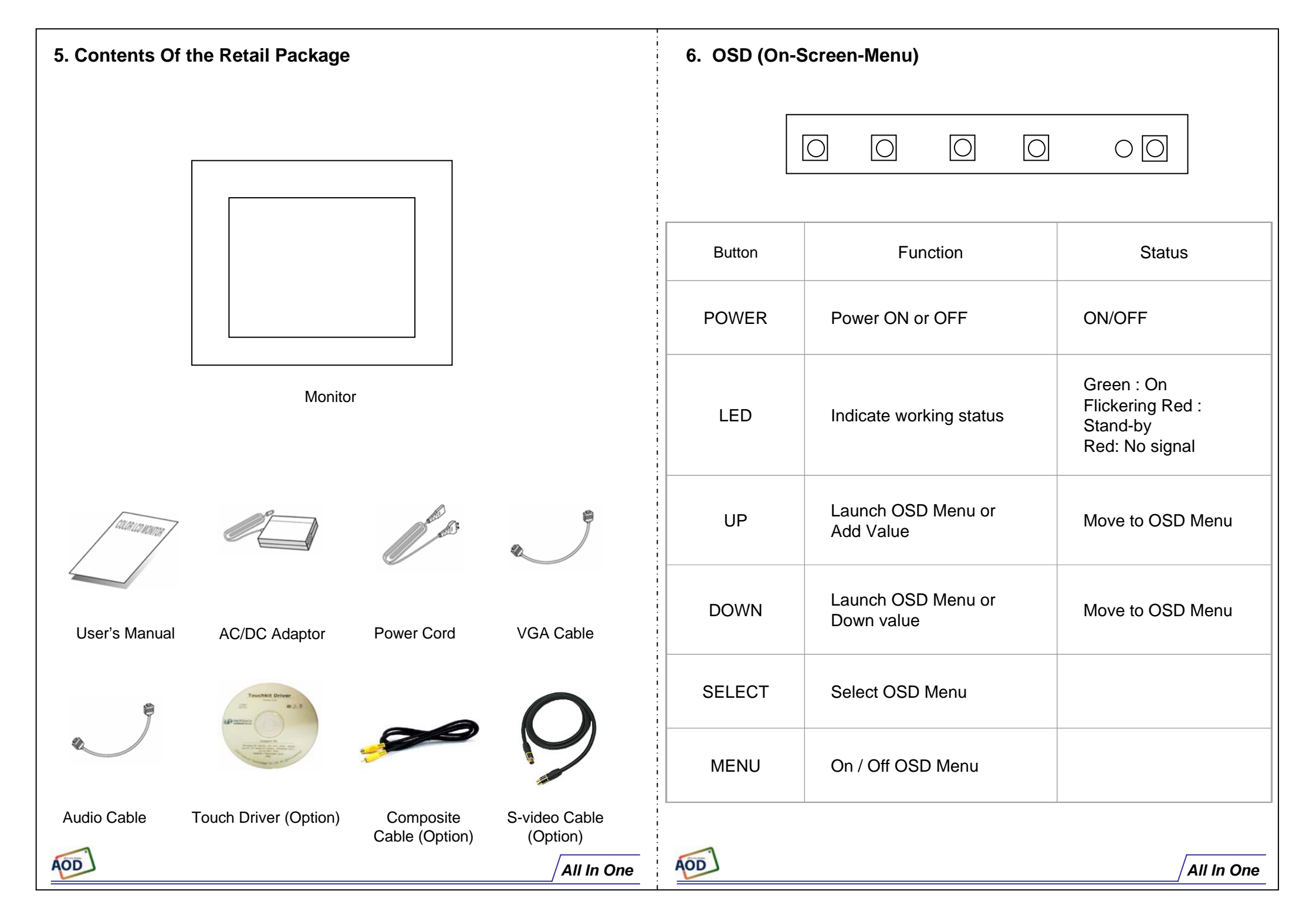

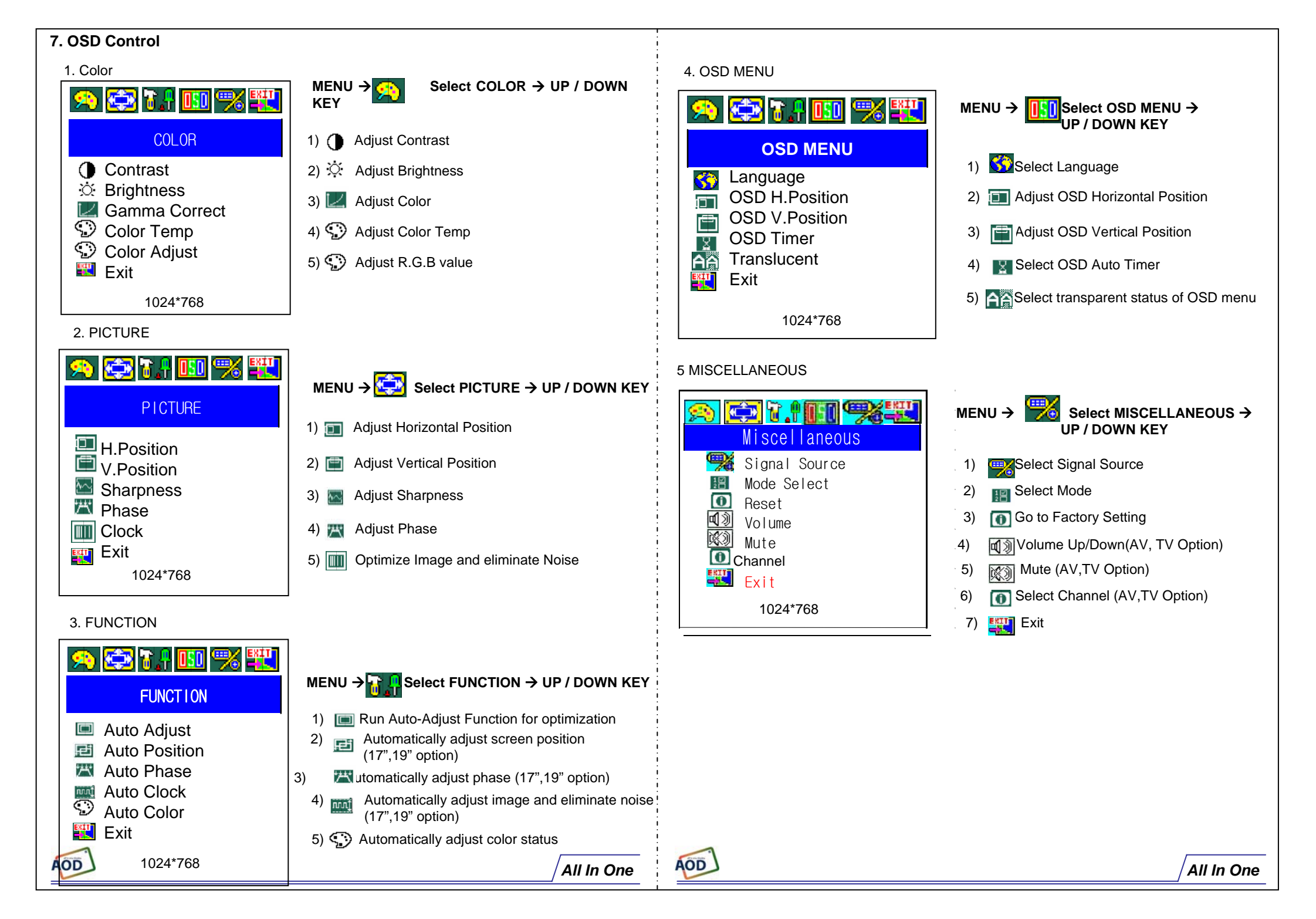

### 8. Troubleshooting

AOD

# TO REDUCE THE RISK OF ELECTRIC SHOCK, DO NOT REMOVE COVER.

NO USER-SERVICEABLE PARTS INSIDE. REFER SERVICING TO QUALIFIED SERVICE PERSONNEL.

#### The monitor does not respond after you turn on the system.

Make sure that the monitor is turned on. Turn off the power and check the monitor's power cord, AC adapter, and signal cable for proper connection. **Appear the " No Input the Signal"** Check the connecting of the audio cable between the monitor and the computer. **Appear the " Input Not the Supported"** Input signal are insuperable, reset the video mode. **The appearance is not at the screen center.** Use "AUTO ADJUST", refer to the Controls section.

### The characters on the screen are too dim or too bright

Choose fit color temperature, use "AUTO COLOUR ADJUST or manually adjust "RGB ADJUSTMENT, refer to the Control section.

### 9. Specifications

| Active Screen Size        | 42.02 inches(1067.308mm) diagonal                                                    |
|---------------------------|--------------------------------------------------------------------------------------|
| Outline Dimension         | 1006(H) x 610(V) x 59(D) mm(Typ.)                                                    |
| Pixel Pitch               | 0.227mm x 0.681mm x RGB                                                              |
| Pixel Format              | 1366 horiz. By 768 vert. Pixels RGB strip arrangement                                |
| Color Depth               | 8bit, 16,7 M colors                                                                  |
| Luminance, White          | 500 cd/m² (Center 1 points Typ.)                                                     |
| Viewing Angle<br>(CR>10)  | Viewing Angle Free ( R/L 176(Typ.), U/D 176(Typ))                                    |
| Power<br>Consumption      | Total 208Watt (Typ.) (Logic=5.4W, Lamp=202W [I <sub>BL</sub> =6.0mA] )<br>-Not Fixed |
| Contrast Ratio            | 400:1                                                                                |
| Display Operating<br>Mode | Transmissive mode, normally black                                                    |
| Surface Treatment         | Hard coating(3H), Anti-glare treatment of the front polarizer,                       |

### Video

Frequency

Horizontal: 40 ~ 70KHz Vertical: 56~75KHz

### Compatibility

Plug and Play Compatibility Power VESA DDC 1/2B VESA / IBM / MAC VESA Standard, DPMS

Stand-by: 4 watt max.

Stand-by: 90% R.H. Max.

### **Operation Environment**

Power Consumption

Temperature

Humidity

User's Mode OSD Key

Menu / Enter / Down / Up / Power

Operation Mode: 35 watt max.

Operation Mode : 0 °C ~ 40 °C Stand-by: -20 °C ~ 50 °C

Operation Mode: 10% ~ 90% R.H.

### **Dimension & Weight**

Dimension Weight

1027 (W) x 97 (D) x 631 (H) mm 25kg(Net) / 26kg(gross)

All In One

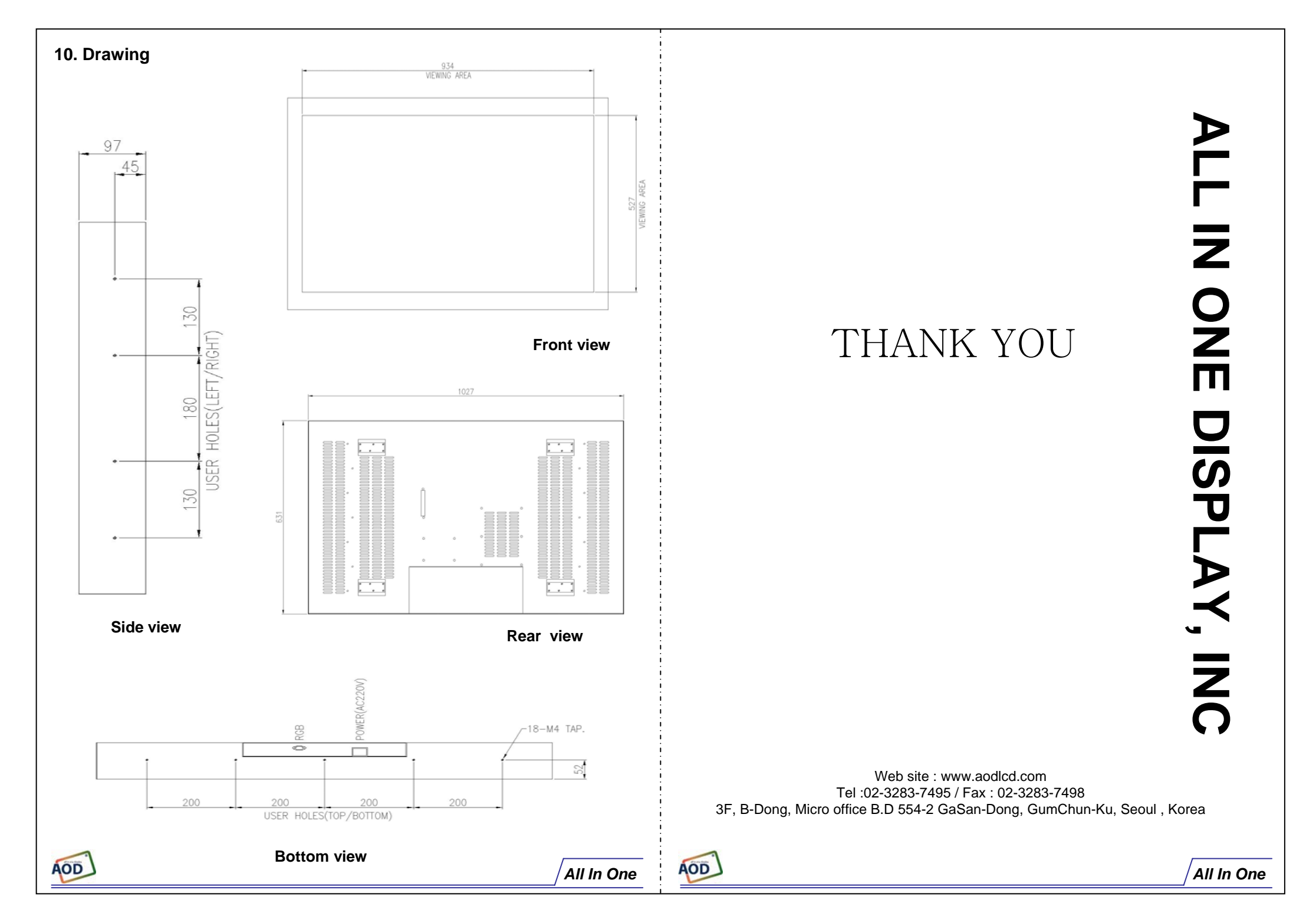